Activación de cuentas de correo gmail vinculadas al Servicio Educa del Dpto. de Educación del Gobierno de Navarra

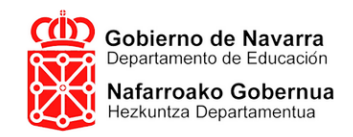

educa

#### 0. Firma y entrega de la autorización pertinente

#### Autorización:

Gobierno de Navarra Departamento de Educación Nafarroako Gobernua Hezkuntza Departamentua CPEIP "Principe de Viana" HLHIP C/Funes, 2 31390 - Olite/Erri-berri (Navarra) Tho. 948 741709 E-mail: cpolite@educacion.navarra.es Web: cpolite.educacion.navarra.es/web1/

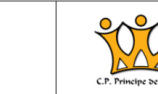

#### Notificación para las familias: cuenta personal para el alumnado

Queridas familias,

A lo largo de los últimos años las nuevas tecnologías han cambiado de forma evidente tanto comunicación como la propia educación. Desde el Gobierno de Navarra se ha venido implantando de for paulatina las diferentes herramientas del **Servicio Educa** para agilizar gran parte de las gestiones administrati educativas del alumnado.

Como parte de dicho proceso, el Departamento de Educación va a facilitar la habilitación de una cue personal asociada al usuario de Educa que permita disponer al alumnado, menor de edad, de una cuenta correo individual gestionada por el Servicio de Nuevas Tecnologías Educativas (PNTE) bajo el amparo de Administración pública.

El objetivo primordial es evitar la utilización de cuentas personales de entidades privadas y ot interesados (hermanos, amigos...), ajenas a la educación. El fin es el empleo de un servidor habilitade controlado que facilite la comunicación electrónica (cada día más necesaria) entre profesorado y alumnado.

Nos ponemos en contacto con ustedes, como familias o tutores legales de sus hijos para, informarles dicha herramienta y, solicitarles mediante la presente **AUTORIZACIÓN** que habilite al equipo de responsables Centro a activar la cuenta de su hijo/a de forma automática.

Una vez se hayan recogido las autorizaciones y las cuentas hayan sido activadas, cada alumno dispon de una cuenta individual asociada a su usuario de Educa que le permitirá disponer de un servicio de corre alojamiento virtual de documentos compartidos con el profesorado. Dado que se trata de una herramienta Educa, la gestión de datos está asegurada y contralada por la Administración con un fin únicamente educativo.

Equipo Directivo.

#### Autorización:

Firmado:

Firmado:

## 1. Acceso al servidor Educa (para familias)

Gobierno de Navarra Departamento de Educación

ES

EU

| Educa                                              |  |
|----------------------------------------------------|--|
| Usuario:                                           |  |
| Contraseña:                                        |  |
| Entrar                                             |  |
| Accedo por primera vez / No recuerdo la contraseña |  |

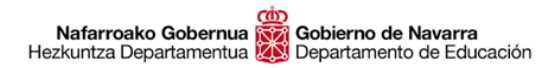

### 2. Acceso a la cuenta del alumno

| € IDACA * *                                                                                                    |               |
|----------------------------------------------------------------------------------------------------|---------------|
| CORRECTED ConnectedFrame/Alumno                                                                                                    | 俞☆≪           |
| Archivo Edición Ver Favoritos Herramientas Ayuda                                                                                   |               |
| 🙀 🗐 Rajoy promete a Brusel 🔻 🚺 Sitios sugeridos 🔻 📓 🕈 Página 🔻 Seguridad 🔻 Herra                                                   | mientas 🔻 🔞 🕶 |
| 2017-2018 PNTE Apps d                                                                                                    | ES EU ···     |
| 1° ESO LOMCE                                                                                                    |               |
| Grupo: ES 1 A                                                                                                    |               |
| CPEIP Olite P. de Viana La alumna Sheila Abadia Sáez está autorizada para usar las aplicaciones del PNTE No hay mensajes ni avisos |               |
| No tiene cuenta creada                                                                                                    |               |
| Crear cuenta Faltas y retrasos                                                                                                    |               |
| Condiciones de servicio Septiembre 2017                                                                                            | >             |
| + Inicio Miercoles, 06 de Septiembre                                                                                               | 0             |
| + Información académica                                                                                                    | 0             |
| + Datos personales Jueves, 21 de Septiembre                                                                                        | 0             |
| + Datos admisión Viernes, 22 de Septiembre                                                                                         | 0             |
| + Organización del curso                                                                                                    |               |
|                                                                                                    |               |
|                                                                                                    |               |
|                                                                                                    |               |
|                                                                                                    |               |
|                                                                                                    |               |
|                                                                                                    |               |
|                                                                                                    |               |
|                                                                                                    |               |

## 3. Seleccionamos "Crear Cuenta".

| O https://educa.              | .navarra.es/familias/#/ConnectedFrame/Alumno                                     | P - C Educa             | ×                                  | <b>↑</b> ★ ‡           |
|-------------------------------|----------------------------------------------------------------------------------|-------------------------|------------------------------------|------------------------|
| Archivo Edición Ver Fav       | voritos Herramientas Ayuda                                                       |                         |                                    |                        |
| 🙀 🙋 Rajoy promete a Bru       | usel 🔻 🔲 Sitios sugeridos 🔫                                                      |                         | 🟠 🔻 📓 👻 🖃 🚋 👻 Página 🔻 Seguridad 🗎 | 🔹 Herramientas 🔻 🔞 👻 🥍 |
| 2017-2018                     |                                                                                  | PNTE Apps de S          | Sheila Abadia Sáez                 | 🖂 <b>ES</b> EU 🚥       |
| 1° ESO LOMCE<br>Grupo: ES 1 A | PNTE Apps                                                                        |                         | Mensajes y avisos                  |                        |
| CPEIP Olite P. de Viana       | La alumna Sheila Abadia Sáez está autorizada para usar las aplicaciones del PNTE |                         | No hay mensajes ni avisos          |                        |
|                               | No tiene cuenta creada                                                           |                         |                                    |                        |
|                               | Crear cuenta                                                                     |                         | Faltas y retrasos                  |                        |
| _                             |                                                                                  | Condiciones de servicio | K Septiembre 2017                  | >                      |
| + Inicio                      |                                                                                  |                         | Miercoles, 06 de Septiembre        | 0                      |
| + Información académica       |                                                                                  |                         | Lunes, 11 de Septiembre            | 0                      |
| — Datos personales            |                                                                                  |                         | Jueves, 21 de Septiembre           | 2                      |
| Datos personales              |                                                                                  |                         | Viernes, 22 de Septiembre          | 0                      |
| PNTE Apps                     |                                                                                  |                         |                                    |                        |
| + Datos admisión              |                                                                                  |                         |                                    |                        |
| + Organización del curso      |                                                                                  |                         |                                    |                        |
|                               |                                                                                  |                         |                                    |                        |
|                               |                                                                                  |                         |                                    |                        |
|                               |                                                                                  |                         |                                    |                        |
|                               |                                                                                  |                         |                                    |                        |
|                               |                                                                                  |                         |                                    |                        |
|                               |                                                                                  |                         |                                    |                        |
|                               |                                                                                  |                         |                                    | 100% -                 |

### 4. Revisamos, leemos y aceptamos las condiciones del servicio

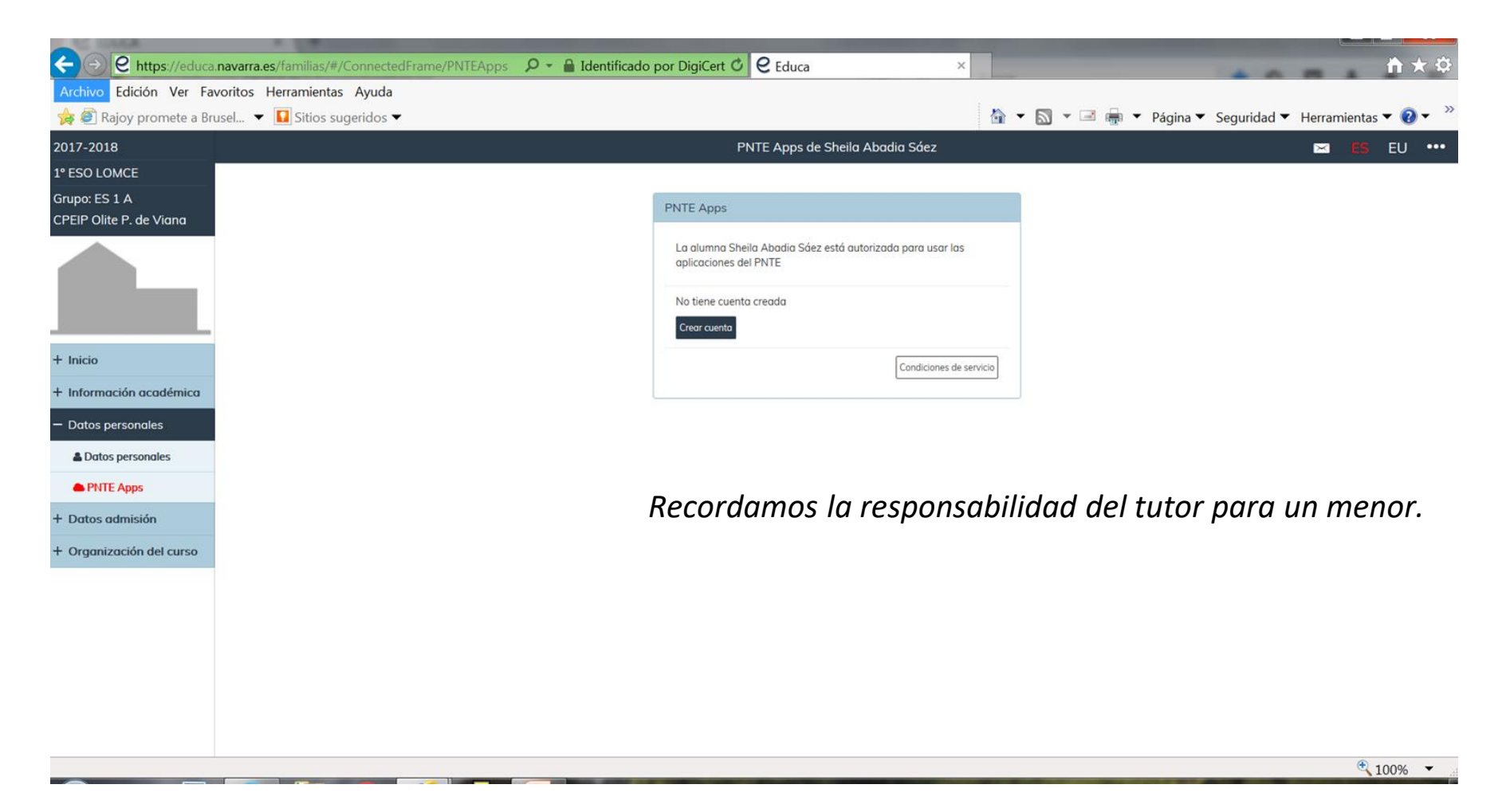

# 5. Creamos una contraseña (conforme a los condicionantes)

| 🗲 🕞 🖻 https://educa.navarra.es/familias/#/ConnectedFrame/PNTEAp; 🔎 - 🔒 Departamente                                 | o de Educació C C Educa ×                                                                                                    | <u>↑</u> ★₽                                                                                    |
|----------------------------------------------------------------------------------------------------|----------------------------------------------------------------------------------------------------|------------------------------------------------------------------------------------------------|
| Archivo Edición Ver Favoritos Herramientas Ayuda                                                                    |                                                                                                    |                                                                                                |
| Yes   West     West   Notice                                                                                        |                                                                                                    | Image: A seguridad ← Herramientas ←                                                            |
| 2017-2018<br>1° ESO LOMCE<br>Grupo: ES 1 A<br>CPEIP Olite P. de Viana                                               | PNTE Apps de Sheila Abadia Sáez<br>PNTE Apps                                                                                         | EU •••                                                                                         |
|                                                                                                    | La alumna Sheila Abadia Sáez está autorizada para usar las<br>aplicaciones del PNTE<br>No tiene cuenta creada<br>Crear cuenta Google | La contraseña debe ser elegida                                                                 |
| <ul> <li>+ Inicio</li> <li>+ Información académica</li> <li>- Datos personales</li> <li>Datos personales</li> </ul> | Nueva contraseña<br>Repite la contraseña<br>Entre 8 y 16 characteres.<br>Al menos una letra en minúscula.<br>Al menos un numero.     | por el tutor/padre/madre y<br>debe estar en conocimiento del<br>tutor/padre/madre y el alumno. |
| + Datos admisión + Organización del curso                                                                           | Cancelar Aceptar                                                                                                    | Guardar una copia en un lugar<br>seguro conocido por ambos.                                    |
|                                                                                                    |                                                                                                    |                                                                                                |

## 6. Entramos en el servicio de cuentas de correo de Google (gmail).

| G Gmail                     | × +                                                                                                    | - 0 ×     |
|-----------------------------|----------------------------------------------------------------------------------------------------|-----------|
| $\leftrightarrow \ \ni \ G$ | https://accounts.google.com/signin/v2/identifier?continue=https%3A%2F%2Fmail.google.com%2Fmail%2F&service=mail&sacu=1&rip=1&flowName=GlifWebSignIn&flowEntry=ServiceLogin | ⊶ ☆ 💩 😝 : |

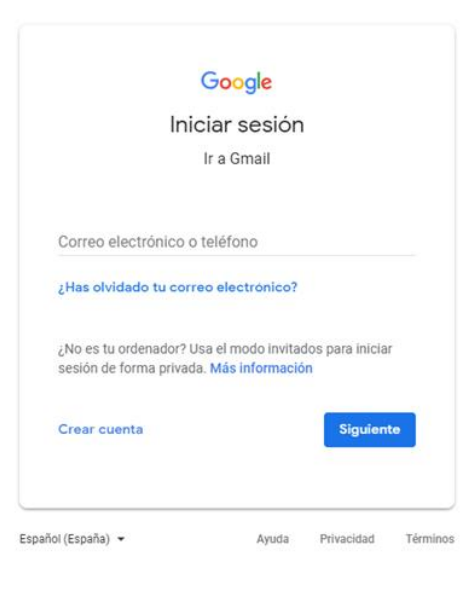

7. Activamos la cuenta por primera vez con el usuario y contraseña asignado

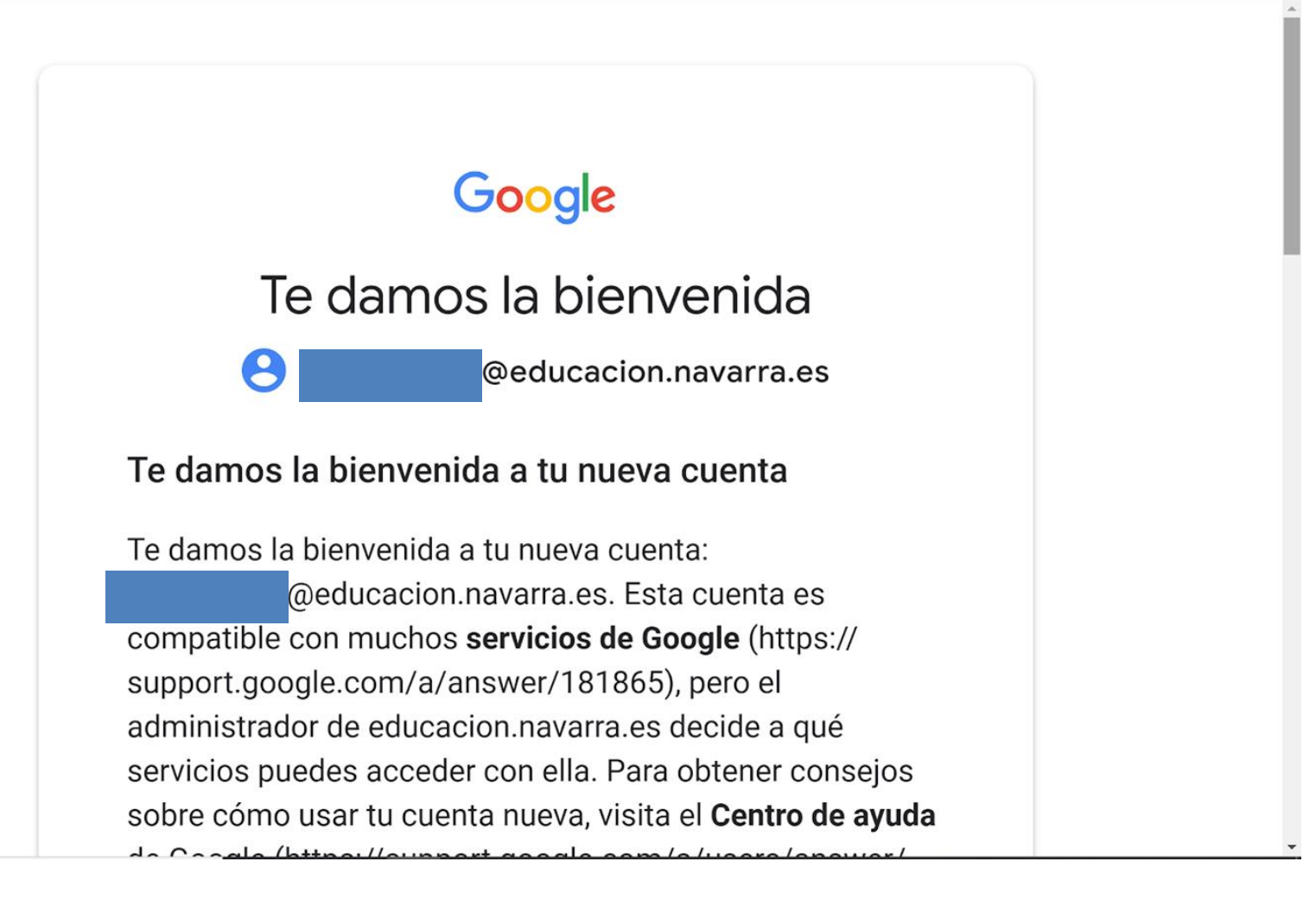

### 8. Accedemos a la cuenta (ver las herramientas disponibles activadas por educación).

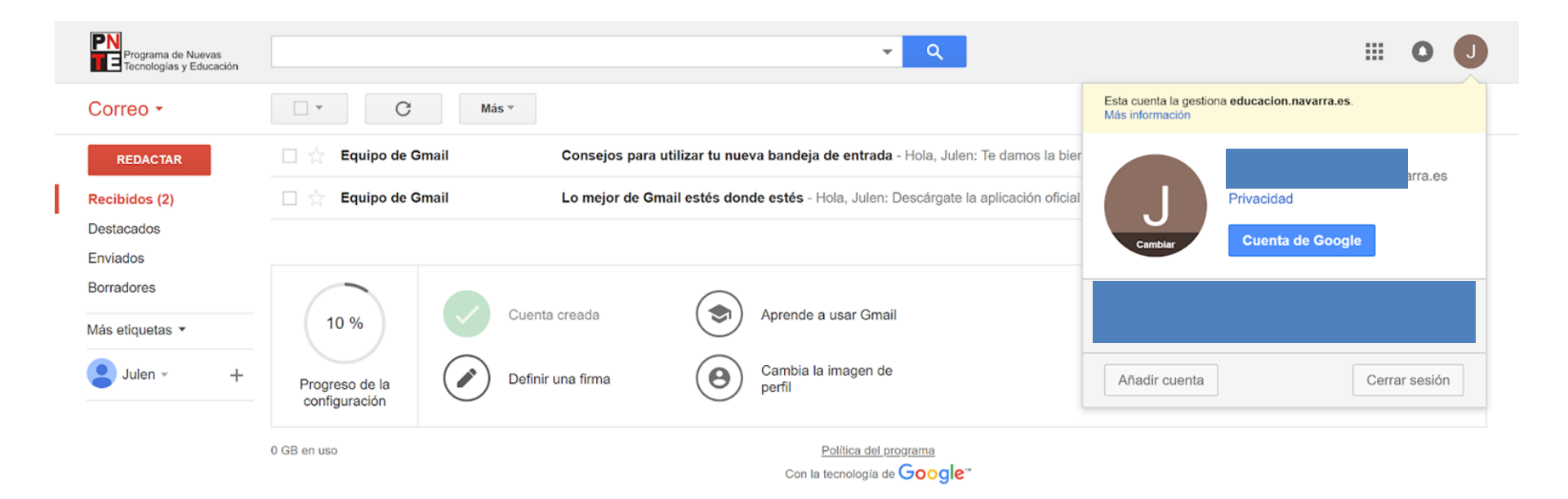

No hay chats recientes

Iniciar uno nuevo